### URLまたはQRコードへ接続すると、ログインページが表示されます。

## https://logoform.jp/form/N7tm/372501

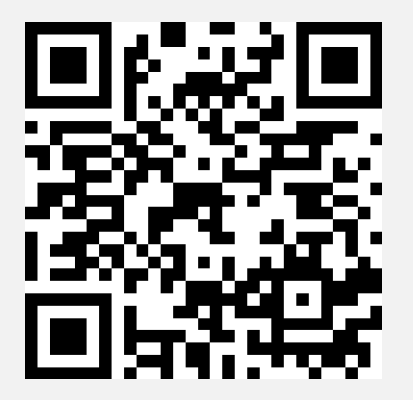

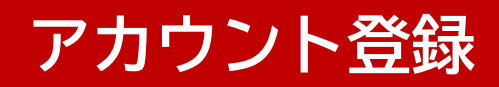

#### 新規アカウント登録ボタンをクリックします。

# ログイン画面

#### ログインして申請

すでにアカウントをお持ちの方は、ログインをして申請にお進みください。

**-)** ログイン

#### 新規アカウント登録して申請

アカウントをお持ちでない方は、アカウント登録をして申請にお進みください。

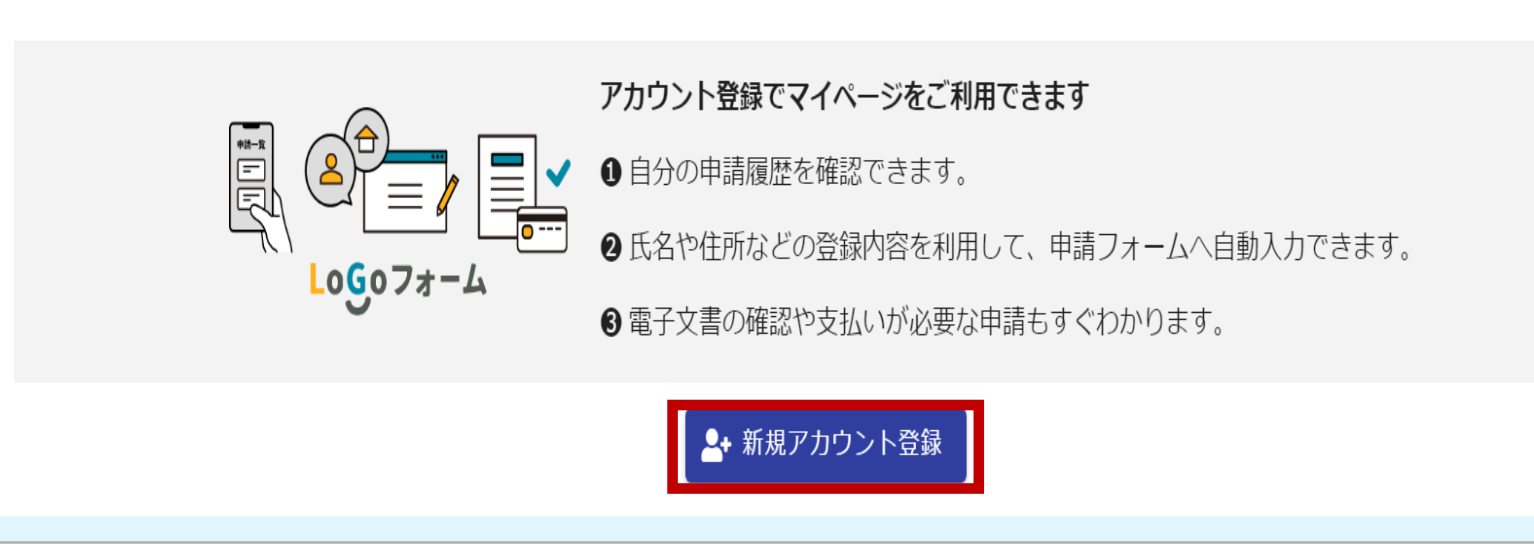

#### アカウント登録用のメールアドレスを入力し、メール送信ボタンをクリッ クします。(外部サービスと連携して登録することも可能です)

| アカウント | Logoフォーム                                                                                                  |
|-------|----------------------------------------------------------------------------------------------------|
| 登録画面  | 新規アカウント登録                                                                                                 |
|       | 受信が可能なメールアドレスを入力してください。<br>アカウント登録用のメールをお送りします。<br>※「no-reply@logoform.jp」が受信拒否設定になっていないか、事前にご確認<br>ください。 |
|       | メールアドレス                                                                                                   |
|       | 0 / 128                                                                                                   |
|       | アカウント登録用のメールを送信                                                                                           |
|       | または                                                                                                    |
|       | 外部サービスと連携してアカウントを登録                                                                                       |
|       | G Googleで登録                                                                                               |
|       | Y? Yahoo!JAPAN IDで登録                                                                                      |
|       | LINEで登録                                                                                                   |

3

### 受信したメールのURLからアクセスし、利用者情報を入力します。

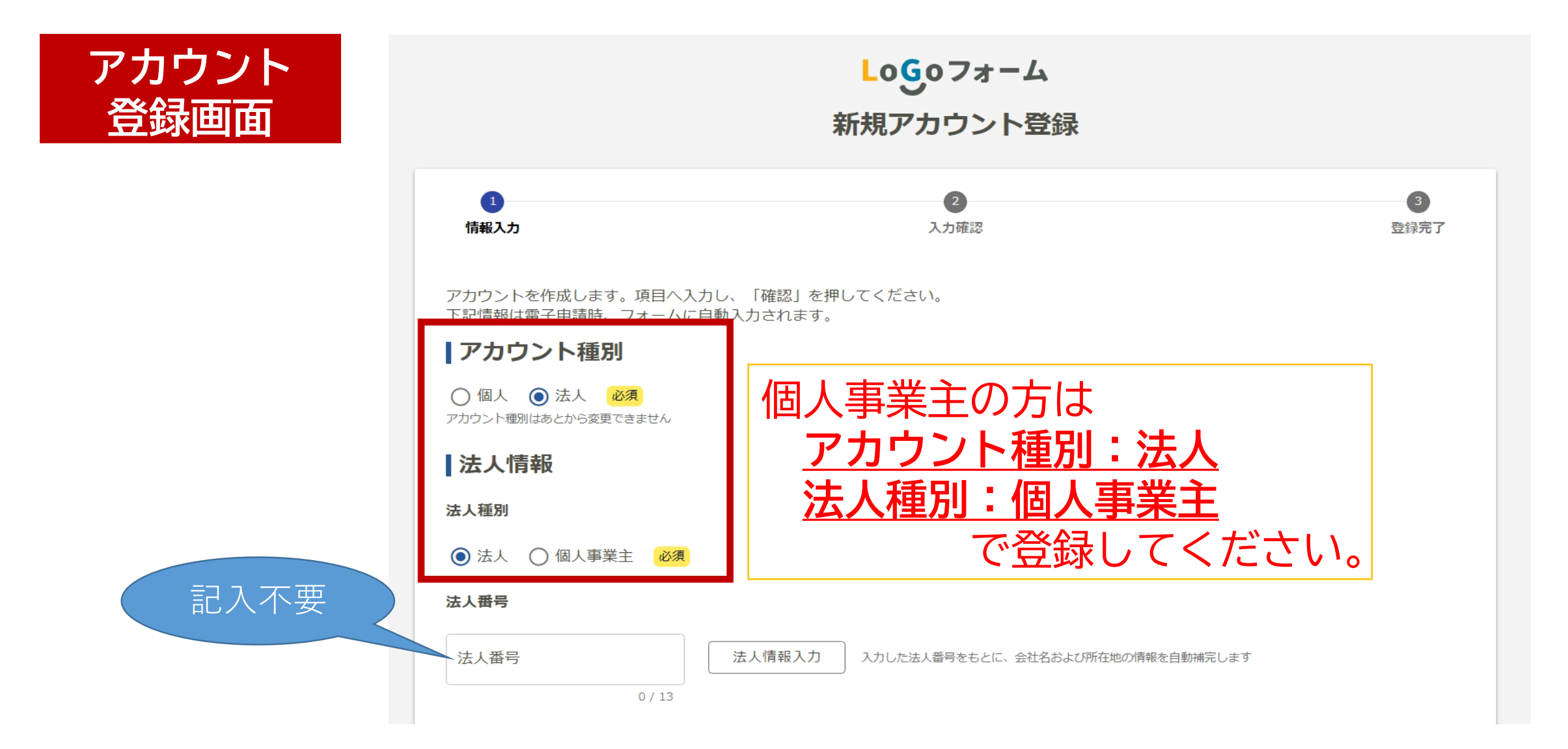

## 会社名、所在地(個人事業主は自宅住所)、電話番号を入力します。

アカウント 登録画面

記入不要

| カブシキガイシャマルマル                                    |       |                                                |                  |     |
|-------------------------------------------------|-------|------------------------------------------------|------------------|-----|
| 所在地                                             |       | 個人事業主の                                         | 方は               |     |
| ←郵便番号 必須                                        |       | 白空住所た                                          | <b>スカレアノギ</b> ヤ  | - 1 |
| 3901242                                         |       | <u>日七江771</u> で                                |                  |     |
|                                                 | 7 / 8 |                                                |                  |     |
| <ul> <li>都道府県 <u>必須</u></li> <li>長野県</li> </ul> |       | → 市区町村 20月 20月 20月 20月 20月 20月 20月 20月 20月 20月 |                  |     |
|                                                 |       |                                                |                  |     |
| 番地以降 必須                                         |       |                                                |                  |     |
| 和田4010-27                                       |       |                                                |                  |     |
|                                                 |       |                                                | 💽 А 👋 🝺 🧼 саря – |     |
| 会社電話番号                                          |       |                                                |                  |     |
| ○ 電話番号                                          |       |                                                |                  |     |
| 0000 107000                                     |       |                                                |                  |     |
| 0263487000                                      |       |                                                |                  |     |

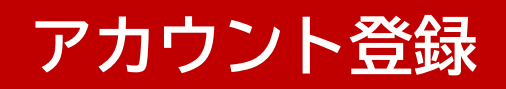

代表者情報、担当者情報を入力します。

「担当者情報」 も「代表者情報 と同じ内容を入 してください。

| アカウント                                   | 会社代表者情報                                  |                     |                      |
|-----------------------------------------|------------------------------------------|---------------------|----------------------|
| 谷稳面面                                    | 氏名                                       |                     | 法人の場合は名字の頭に          |
|                                         | 代表取締役松本                                  | 名 <u>必須</u> —<br>太郎 | <u>肩書</u> を入力してください。 |
| 担当者情報」に<br>「代表者情報」<br>同じ内容を入力<br>てください。 | 7/64<br>氏フリガナ<br>ダイヒョウトリシマリヤクマツモト        | 名フリガナ-<br>タロウ       | 例:「氏」代表取締役松本         |
|                                         | 16 / 64<br>【担当者情報                        |                     | 「名」太郎                |
|                                         | 氏 必須 ——————————————————————————————————— | ─名 必須 ──            |                      |
|                                         | 代表取締役松本                                  | 太郎                  |                      |
| 記入不要                                    | 7 / 64                                   |                     | 2 / 64               |
|                                         |                                          | 名フリカナ-<br>タロウ       | Caps -               |
|                                         | 16 / 64                                  |                     | 3 / 64               |
|                                         | 部署                                       |                     |                      |
|                                         | 部署名                                      |                     |                      |
|                                         |                                          |                     | 0 / 64               |

# メールアドレスとログインIDを確認し、パスワードを設定して確認ボタンをクリックします。

| アカウント                     | アカウント                                                                  |                                          |    |
|---------------------------|------------------------------------------------------------------------|------------------------------------------|----|
| 谷録面面                      | メールアドレス                                                                |                                          |    |
|                           | r <del>y a ata_hadhida@ait}mataamatangijp</del>                        |                                          |    |
| ログインIDを                   | ログインID                                                                 |                                          |    |
| メールアドレス                   | ーロクインID <u>必須</u><br><del>ペッシュセュ_hashide @ sity mateumate / g.jp</del> |                                          |    |
| 以外に変更する                   | □ ログインIDをメールアドレス以外に変更する                                                |                                          |    |
| 場合はナェック                   | パスワード                                                                  | (小乂子)/数子/記号」                             |    |
|                           | - パスワード <u>必須</u>                                                      | から2つ以上を満たす8文                             | ſ  |
| 二段階認証を<br>利用する場合<br>はチェック |                                                                        | 字以上16文字以下で設定                             | J  |
|                           | - パスワード確認 <mark>必須</mark><br>••••••                                    | してください。                                  |    |
|                           | □ - 印酸酸物誌を利用する                                                         | 8/1                                      | 16 |
|                           | 有効にした場合、ログイン時に毎回、確認コードが記載されたメールをお                                      | 送りします。 確認コードを正しく入力できた場合のみログインできるようになります。 |    |
|                           | ✓ LoGoフォーム利用規約 および プラ                                                  | ライバシーポリシー に同意してアカウント登録を進める               |    |
|                           |                                                                        | 確認                                       |    |

### 入力内容を確認し、問題なければ登録ボタンをクリックします。

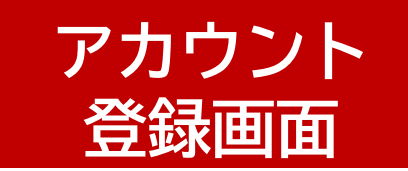

入力内容を確認してください。 問題がなければ「登録」を押してください。入力内容を修正する場合は「修正」を押してくださ い。

#### |アカウント種別

アカウント種別 個人

#### 利用者情報

| 氏名     | 松本 太郎                      |  |
|--------|----------------------------|--|
| 氏名フリガナ | マツモト タロウ                   |  |
| 住所     | 〒3901242 長野県 松本市 和田4010-27 |  |
| 電話番号   | 0263487000                 |  |
| 性別     | 男性                         |  |
| 生年月日   | 2000年1月1日                  |  |
| アカウント  |                            |  |

メールアドレス jouhou@city.matsumoto.lg.jp

ログインID jouhou@city.matsumoto.lg.jp

パスワード \*\*\*\*\*\*\*\*

二段階認証 利用しない

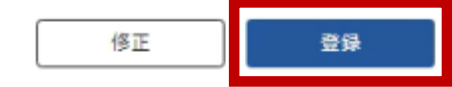